Elektronický zápis do studia UPCE

Do aplikace Elektronický zápis ke studiu se dostanete prostřednictvím aplikace E-přihláška na portálu IS/STAG. Do E-přihlášky se přihlásíte pomocí odkazu z registračního emailu, který jste obdrželi při podávání přihlášky ke studiu. Případně přes <u>eprihlaska.upce.cz</u>

V aplikaci E-přihláška na stránce s výsledky přijímacího řízení najdete sekci "Ověření totožnosti" pro studijní obor, na který jste byli přijati a který umožňuje elektronický zápis do studia.

Po prostudování podmínek, zadejte souhlas a pokračujte stiskem tlačítka Vstoupit do systému.

| Univerzita<br>Pardubice                          | Portál IS/STAG                                                                                                    |                                      |                             | Přihlášený uživatel: I                 |              | GMAIL.COM Odhlásit English                     |  |  |
|--------------------------------------------------|----------------------------------------------------------------------------------------------------|--------------------------------------|-----------------------------|----------------------------------------|--------------|------------------------------------------------|--|--|
|                                                  | Vítejte Prohlížení Uchazeč                                                                                                    |                                      |                             |                                        |              |                                                |  |  |
| E-Přihláška<br>Přijímací řízení<br>ECTS příjezdy | Přehled Nová přihláška Požadavky oboru Osobní údaje Info a platba Informace o řízení Můj účet                                                                                                    |                                      |                             |                                        |              |                                                |  |  |
|                                                  | Informace o prijimacim fizeni:<br>Důležité informace o průběhu přijímacího řízení, případně i jeho výsledky.                                                                                                    |                                      |                             |                                        |              |                                                |  |  |
|                                                  | Oborové číslo uchazeče Fakulta                                                                                                    | Akad. rok S                          | Studijní program            | Název oboru/specializace               | Kolo         | Rozhodnutí                                     |  |  |
|                                                  | 249815 FF                                                                                                    | 2023/2024 F                          | Filosofie (P0223D100009)    | Filosofie (P0223D2001/99)              | 1            | přijat na základě přijímací zkoušky            |  |  |
|                                                  | Zde jsou zobrazeny pouze ty informace, které fakulta v danou chvíli hodlá uvolnit. Bližší informace budou dostupné buď později nebo je uchazeč získá až z rozhodnutí, které mu<br>fakulta zašle na adresu jeho bydliště.                                                                                                    |                                      |                             |                                        |              |                                                |  |  |
|                                                  | Rozhodnutí: přijat na základě přijímací z                                                                                                    | koušky                               |                             |                                        |              |                                                |  |  |
|                                                  | Oborové číslo uchazeče 249815                                                                                                    |                                      |                             |                                        |              |                                                |  |  |
|                                                  | Datum narození uchazeče                                                                                                    |                                      |                             |                                        |              |                                                |  |  |
|                                                  | Osobní číslo studenta H23011                                                                                                    |                                      |                             |                                        |              |                                                |  |  |
|                                                  | Fakulta Fakulta filozofická                                                                                                    |                                      |                             |                                        |              |                                                |  |  |
|                                                  | Studijní program Filosofie (P0223D100009)                                                                                                    |                                      |                             |                                        |              |                                                |  |  |
|                                                  | Typ studijního programu Doktorský                                                                                                    |                                      |                             |                                        |              |                                                |  |  |
|                                                  | Forma studijniho programu Kombinovaná                                                                                                    |                                      |                             |                                        |              |                                                |  |  |
|                                                  | Nazev oboru/specializace   Hlosofie (P0223D2001/99)                                                                                                    |                                      |                             |                                        |              |                                                |  |  |
|                                                  |                                                                                                    | e prijimaci zkousky                  |                             |                                        |              |                                                |  |  |
|                                                  |                                                                                                    |                                      |                             |                                        |              |                                                |  |  |
|                                                  | Overeni totoznosti osoby                                                                                                    |                                      |                             |                                        |              |                                                |  |  |
|                                                  | Zápis ke studiu standardně probíhá při organ<br>to prostřednictvím aplikace Elektronický zá                                                                                                    | zační schůzce před<br>pis ke studiu. | zahájením studia. Nyní máte | e možnost být zapsán(a) ke studiu i be | z nutnosti ' | /aší osobní přítomnosti (na dálku, on-line), a |  |  |
|                                                  | V aplikaci budete muset učinit tyto kroky:                                                                                                    |                                      |                             |                                        |              |                                                |  |  |
|                                                  | <ul> <li>poskytnout univerzitě některé osobní údaje, které potřebujeme zpracovávat (informace o zpracování vašich osobních údajů naleznete v tomto dokumentu)</li> <li>udělit a následně spravovat souhlasy se zpracováním dalších osobních údajů</li> <li>podat žádost o vystavení karty studenta</li> <li>projevit závazný zájem o zapsání do studia a</li> <li>elektronicky prokázat svou totožnost.</li> </ul> |                                      |                             |                                        |              |                                                |  |  |
|                                                  | Konkrétní informace se dočtete v <b>podmínkách užití aplikace e-zápis.</b>                                                                                                    |                                      |                             |                                        |              |                                                |  |  |
|                                                  | Prohlašuji, že jsem se seznámil/a s průběhem on-line zápisu a chci být přesměrován do aplikace Elektronický zápis ke studiu.                                                                                                    |                                      |                             |                                        |              |                                                |  |  |
|                                                  | Vstoupit do systému pro ověření toto                                                                                                    | žnosti                               |                             |                                        |              |                                                |  |  |

Na úvodní stránce aplikace Elektronický zápis doplňte potřebné osobní údaje, zejména číslo vašeho mobilního telefonu, bez kterého není možné elektronický zápis dokončit. Poté pokračujte kliknutím na tlačítko Uložit osobní údaje.

|        | Elektronick | ý zápis ke stud | liu            | r <b>den de la companya de la companya de la companya de la companya de la companya de la companya de la companya</b> de la companya de la companya de | ail.com ∨ |
|--------|-------------|-----------------|----------------|----------------------------------------------------------------------------------------------------|-----------|
| Přehle | d           | Osobní údaje    | Žádost o kartu | Souhlasy                                                                                                    |           |
| Zápi   | s           |                 |                |                                                                                                    |           |

Aby bylo možné zápis dokončit, je nezbytné, abyste nám o sobě sdělil/a některé osobní údaje. Číslo mobilního telefonu potřebujeme zpracovávat za účelem bezpečné aktivace Vašeho univerzitního účtu. Ostatní osobní údaje jsme povinni zpracovávat o všech studentech UPCE podle zákona o vysokých školách. Podrobnější informace o tom, k čemu Vaše osobní údaje potřebujeme, naleznete v tomto dokumentu.

#### Mobilní telefon \*

Číslo mobilního telefonu potřebujeme zpracovávat za účelem bezpečné aktivace Vašeho univerzitního účtu.

#### Rodné příjmení

| Tituly před            |   | Tituly za          |                       |
|------------------------|---|--------------------|-----------------------|
| Ing.                   | ~ | Neuvedeno          | ~                     |
| Kvalifikátor občanství |   | Státní příslušnost |                       |
| Občan                  | ~ | Dánské království  | ~                     |
|                        |   |                    | Uložit osobní údaje 🕨 |

Na další stránce Žádost o kartu nahrajte fotografii, která bude použita na váš na průkaz studenta. Fotografie nahrávejte ve formátu JPG nebo PNG s minimálním rozlišení 420 x 500 px.

|         | Elektronický zápis ke stu | gmail.com ∨    |          |  |
|---------|---------------------------|----------------|----------|--|
| Přehled | Osobní údaje              | Žádost o kartu | Souhlasy |  |
| Zápis   |                           |                | _        |  |

Během Vašeho studia na UPCE budete potřebovat tzv. studentskou kartu, která Vás bude identifikovat jako studenta univerzity, umožní Vám vstup do prostor s omezeným přístupem, a dále ji můžete využít při čerpání služeb pro studenty (při návštěvě menzy, při půjčování knih z knihovny, při kopírování atp.). Abychom Vám kartu mohli vystavit, potřebujeme, abyste nahrál/a Vaši aktuální fotografii průkazkového formátu. Vaši fotografii dále použijeme pro zřízení Vaší osobní stránky na univerzitním intranetu. Nahrání fotografie a podání žádosti o kartu studenta je nutnou podmínkou pro pokračování k dalším krokům. Kartu si můžete vyzvednout na studijním oddělení fakulty po zahájení zimního semestru.

# Nahrát fotografii 0

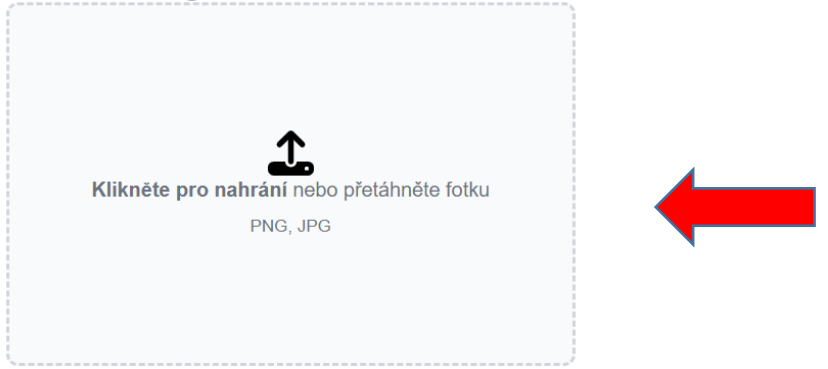

Nahranou fotografii můžete následně upravit pomocí nástroje výřez tak, aby výsledný obrázek splňoval požadavky na správný poměr stran.

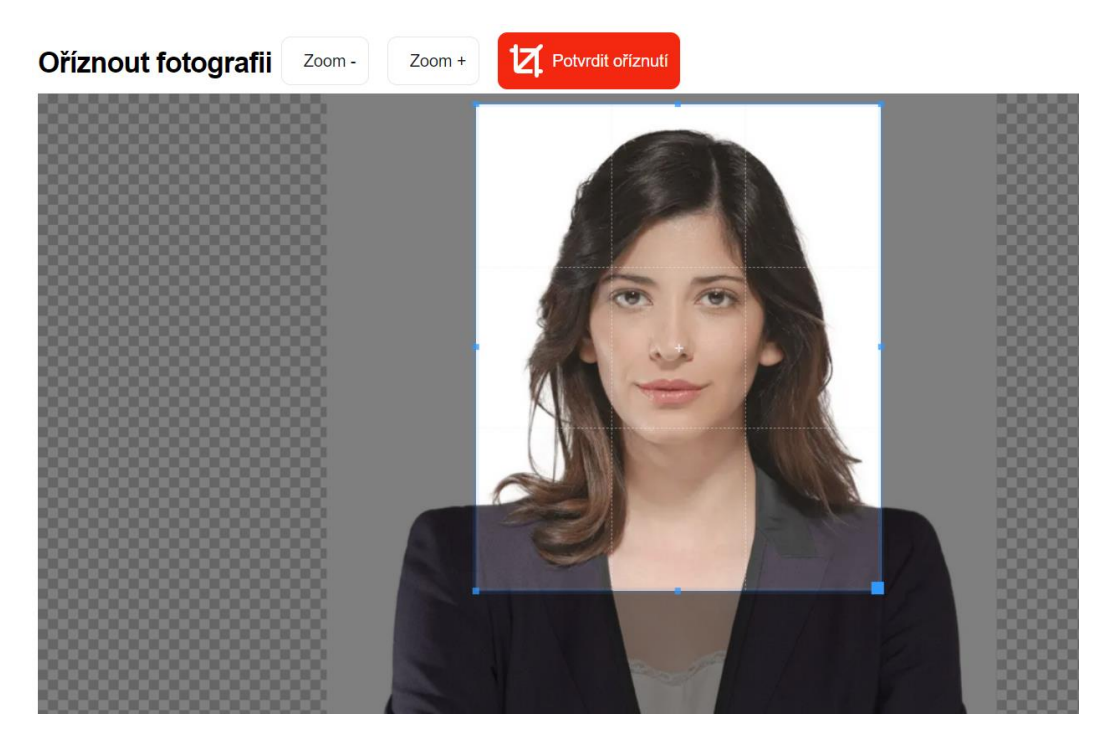

Dále následuje stránka, kde udělíte souhlasy se zpracováním vašich osobních údajů. U každého souhlasu je vždy odkaz na jeho kompletní znění ("Plné znění"), které si před udělením prostudujte. Pro pokračování v procesu zápisu je nutné akceptovat Podmínky s užíváním vnitřního IT prostředí UPCE.

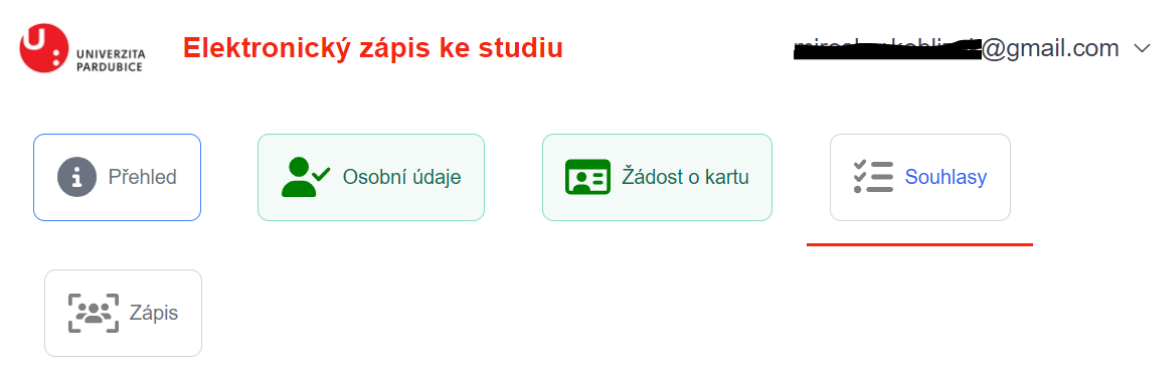

# Souhlas se zpracováním osobních údajů

UPCE zpracovává Vaše osobní údaje (OÚ) na základě zákonných povinností, oprávněných zájmů případně veřejného zájmu. V některých případech, které z těchto právních základů nevyplývají, ale které Vám zároveň mohou přinést určitý prospěch, však UPCE potřebuje získat i Váš souhlas se zpracováním osobních údajů. Udělení tohoto souhlasu je z Vaší strany zcela dobrovolné a není podmínkou pro zápis ke studiu. Udělený souhlas rovněž můžete kdykoli později odvolat.

# Souhlas se sdílením Vašich OÚ informačními systémy UPCE při využívání služeb pro studenty

Vaše vybrané osobní údaje budou sdíleny jednotlivými informačními systémy UPCE, které zajišťují poskytování služeb studentům, a ve kterých budete mít zřízeny uživatelské účty (knihovna, menza, ubytování, kopírování a tisk atp). Pokud na základě Vašeho souhlasu umožníte UPCE, aby Vaše osobní údaje v nezbytném rozsahu sdílela mezi jednotlivými službami určenými studentům, které se rozhodnete využívat, nebudete si muset u každé z těchto služeb zakládat zvláštní účet.

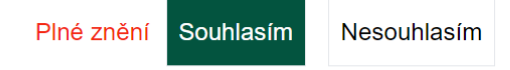

## Souhlas s využitím Vaší soukromé e-mailové adresy za účelem kontaktování během

#### studia

Vaši soukromou e-mailovou adresu budeme s Vaším souhlasem po dobu Vašeho studia využívat k možnosti kontaktovat Vás v naléhavých případech, k možnosti zasílat Vám dotazníková šetření vztahující se k Vašemu studiu. Za tímto účelem bude Vaše soukromá e-mailová přenesena do Vaší karty v systému STAG.

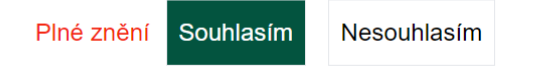

### Souhlas s využitím Vaší soukromé e-mailové adresy po skončení studia

Vaši soukromou e-mailovou adresu budeme s Vaším souhlasem po dobu 3 let po skončení Vašeho studia používat k zasílání dotazníkových šetření vztahujících se k Vašemu studiu.

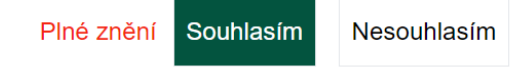

# Akceptace podmínek

Z důvodu Vašeho studina na UPCE Vám budou zřízeny přístupy k některým službám, které mají specifické podmínky užití. Z tohoto důvodu je nezbytné, abyste se s těmito podmínkami seznámil(a) a potvrdila, že je berete na vědomí.

## Podmínky užití vnitřního IT prostředí

Z důvodu Vašeho studia na UPCE Vám budou zřízeny přístupy k některým službám, které mají specifické podmínky užití. Z tohoto důvodu je nezbytné, abyste se s těmito podmínkami seznámil(a) a potvrdila, že je berete na vědomí.

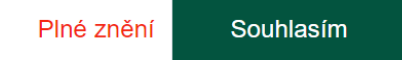

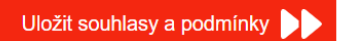

Samotný Zápis probíhá ve třech krocích. V prvním si vyberte studijní program, do kterého se chcete zapsat.

| J | UNIVERZIT | Elek        | tronický zá     | ipis ke studiu            | I                           |         | .@        | )gmail.com  ∽ |
|---|-----------|-------------|-----------------|---------------------------|-----------------------------|---------|-----------|---------------|
|   | i Pře     | əhled       | Sol             | oní údaje                 | Žádost o kartu              | *=      | Souhlasy  |               |
|   |           | Zápis       |                 |                           |                             |         |           |               |
|   | Zápis     | 5           |                 |                           |                             |         |           |               |
|   | 1 V       | ýběr progr  | ramu » 2        | Projev vůle »             | 3 Ztotožnění                |         |           |               |
|   | Zvolte p  | orosím stud | ijní program, o | lo kterého se chc         | ete zapsat.                 |         |           |               |
|   |           | Fakulta     | Akad rok        | Studijní progra           | Název<br>am<br>oboru/specia | llizace | Гур       | Forma         |
|   | Zvolit    | FF          | 2023/2024       | Filosofie<br>(P0223D10000 | Filosofie<br>9) (P0223D2001 | /99)    | Doktorský | Kombinovaná   |

Druhým krokem je projevení vaší vůle zapsat se, které je nutnou podmínkou provedení zápisu do studia na UPCE.

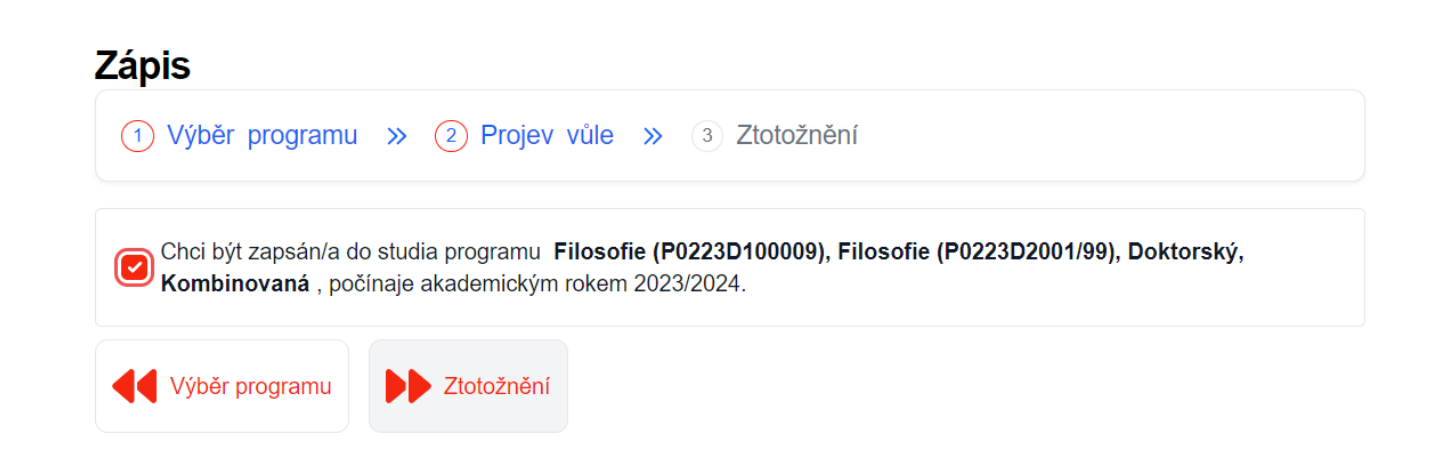

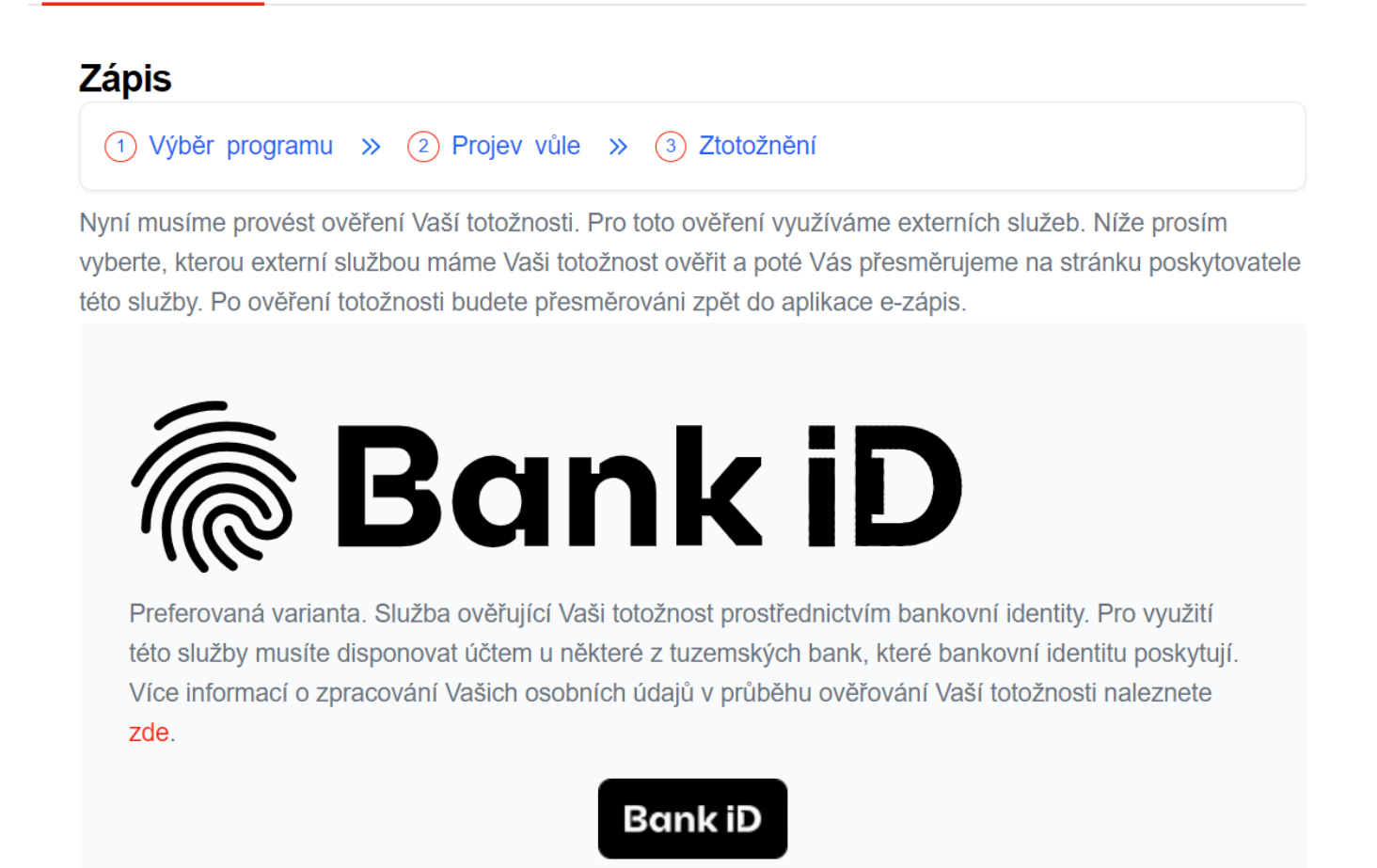

K tomu budete potřebovat mít vedený účet u některé z tuzemských bank podporující ověření pomocí Bank ID a tuto službu mít aktivovanou. Po výběru vaší banky probíhá vaše ověření podobně, jako když se přihlašujete do svého internetového bankovnictví.

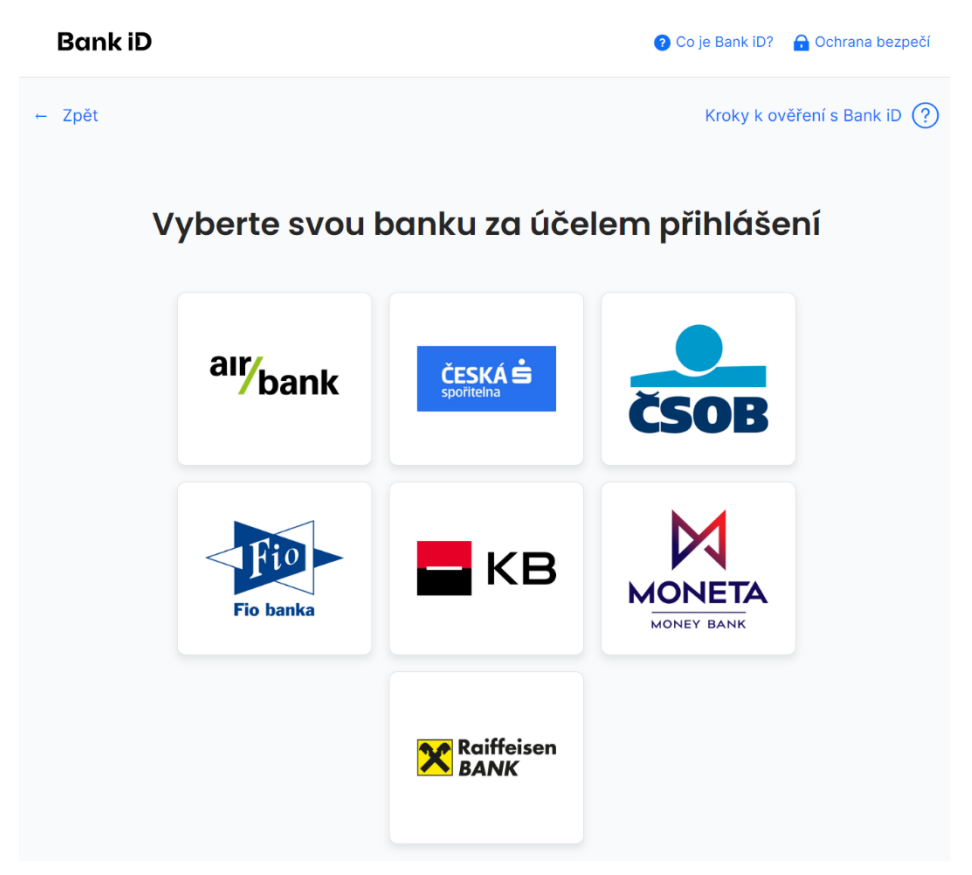

Po úspěšném ověření totožnosti je již vše připraveno k tomu, abychom Vás mohli zapsat ke studiu ve vybraném studijním programu.

Studijní referentka ještě provede kontrolu náležitostí a bude Vás v případě potřeby kontaktovat s žádostí o doplnění/upřesnění.

Pokud kontrola náležitostí proběhne bez problémů, budete e-mailem a zároveň prostřednictvím této aplikace informováni o provedeném zápisu. Rovněž obdržíte informace o přístupových údajích ke službám a aplikacím UPCE.

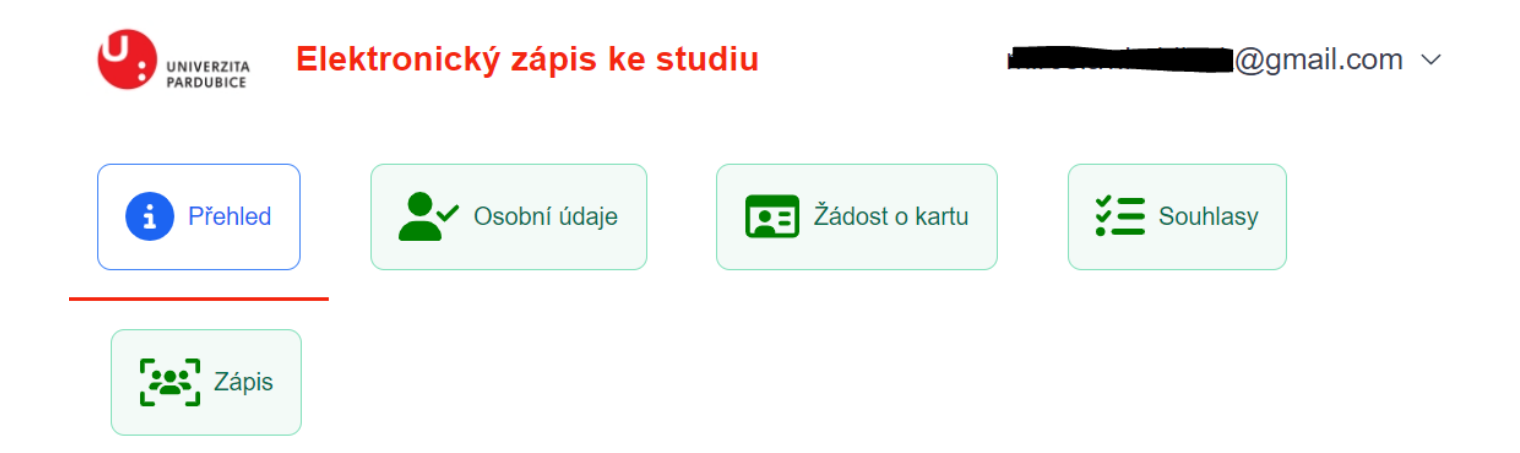

|                                                                                                    | Souhlasy                                                                                                    |  |  |  |  |
|----------------------------------------------------------------------------------------------------|----------------------------------------------------------------------------------------------------|--|--|--|--|
|                                                                                                    | Souhlas s využitím Vaší soukromé e-mailové adresy po skončení studia - Udělen 26. 6.<br>2023                      |  |  |  |  |
| Jana                                                                                                    | Podmínky užití vnitřního IT prostředí - Udělen 26. 6. 2023                                                        |  |  |  |  |
| Nováková<br>+420777123456<br>Zatím nebylo<br>vygenerováno<br>přihlašovací                                                 | Souhlas se sdílením Vašich OÚ informačními systémy UPCE při využívání služeb pro<br>studenty - Udělen 26. 6. 2023 |  |  |  |  |
|                                                                                                    | Souhlas s využitím Vaší soukromé e-mailové adresy za účelem kontaktování během studia -<br>Udělen 26. 6. 2023     |  |  |  |  |
| Jméno.<br>Zápisy                                                                                                    |                                                                                                    |  |  |  |  |
| FF - Filosofie (P0223D100009), Filosofie (P0223D2001/99),<br>Doktorský, Kombinovaná - přijat na základě přijímací zkoušky |                                                                                                    |  |  |  |  |
|                                                                                                    | El. zápis úspěšně proveden - 26. 6. 2023                                                                          |  |  |  |  |

V případě problémů s aplikací Elektronický zápis, nás kontaktujte e-mailem na adresu stag@upce.cz